## Hoe foto's van tablet (of smartphone) overzetten naar uw PC.

### A : via de app Google Foto's

1. Installeer op uw tablet Google Foto's via de Play store

|   | > Google Play                             | Zoeken                   |                                  | ۹ 🏼                           | Inloggen                               |  |
|---|-------------------------------------------|--------------------------|----------------------------------|-------------------------------|----------------------------------------|--|
|   | 🛎 Apps                                    | Categorieën 🗸 Startpagin | a Populairste items Nieuwe relea | ases 😰                        | •                                      |  |
|   | Mijn apps<br>Winkelen                     |                          | Google Ecto's                    |                               |                                        |  |
| < | Games<br>Familie<br>Keuze van de redactie |                          | Google Inc. Fotografie PEGI 3    | ◆ Toponta<br>★★★★ 3.11        | ঊ Topontwikkelaar<br>★★★★☆ 3.119.576 ≗ |  |
|   |                                           |                          | Toevoes                          | gen aan verlanglijstje Instal | lleren                                 |  |

- 2. Neem enkele foto's met uw tablet
- 3. Ga via uw PC naar uw google account :

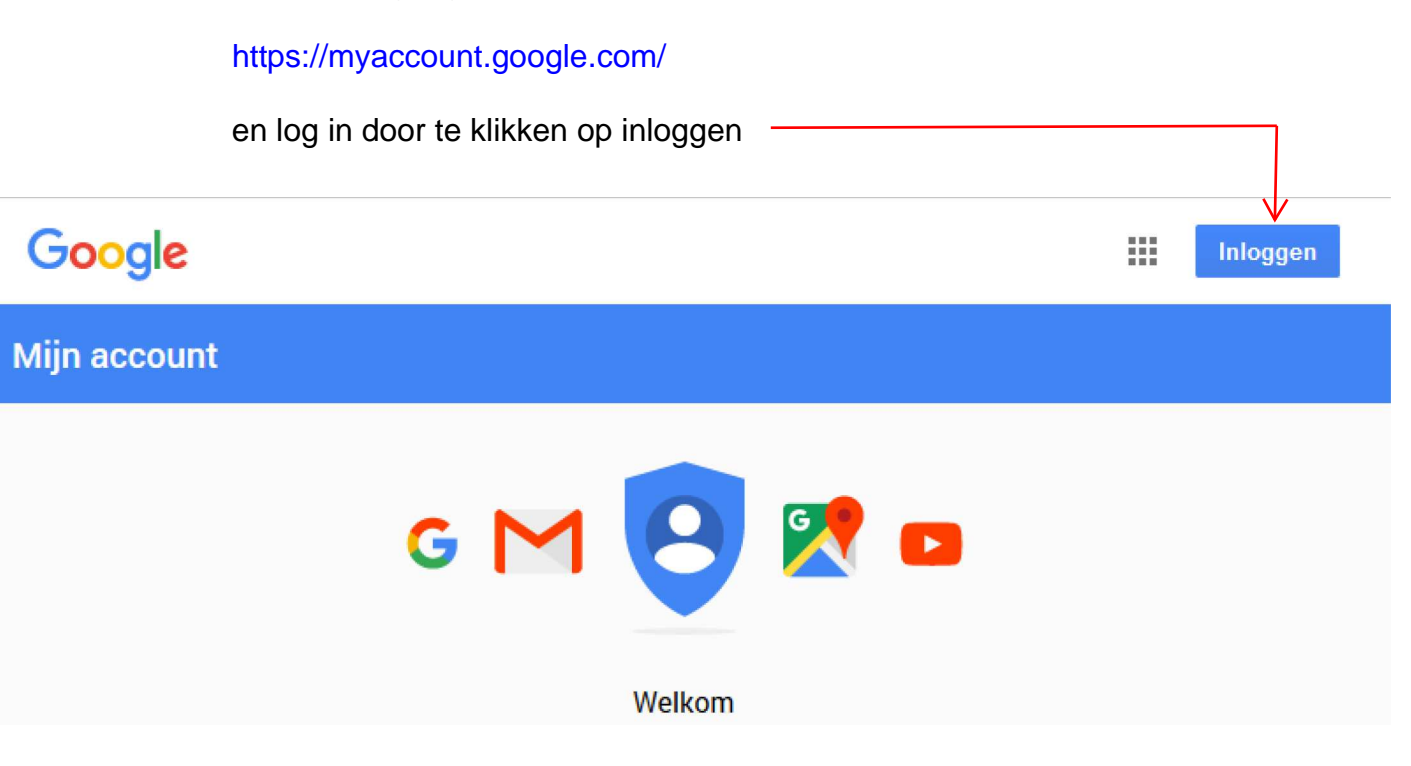

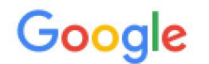

# Eén account. Al het beste van Google.

Log in met uw Google-account

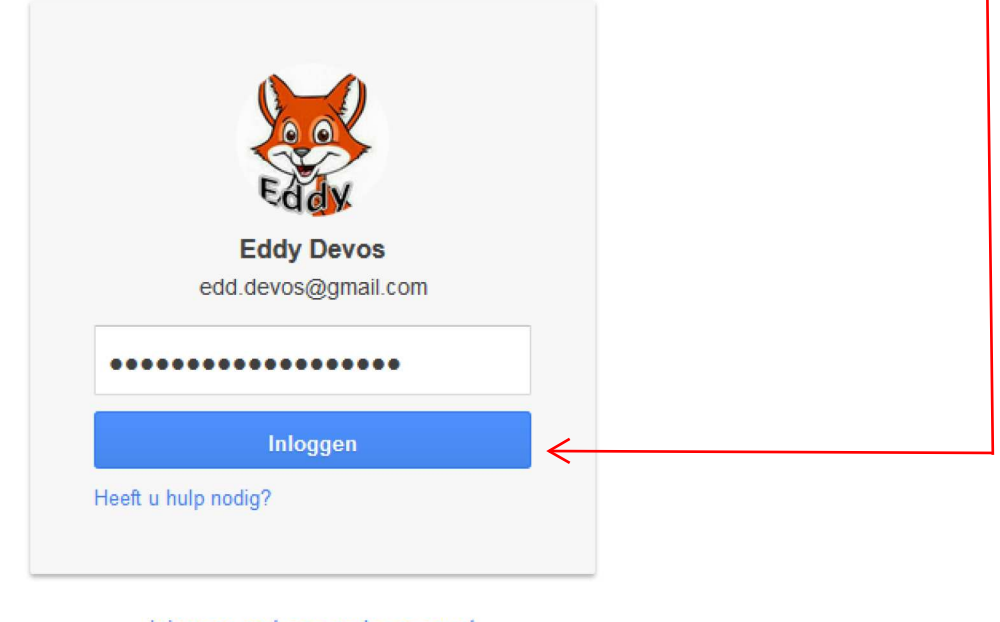

Inloggen met een ander account

Eén Google-account voor alles van Google

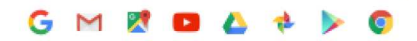

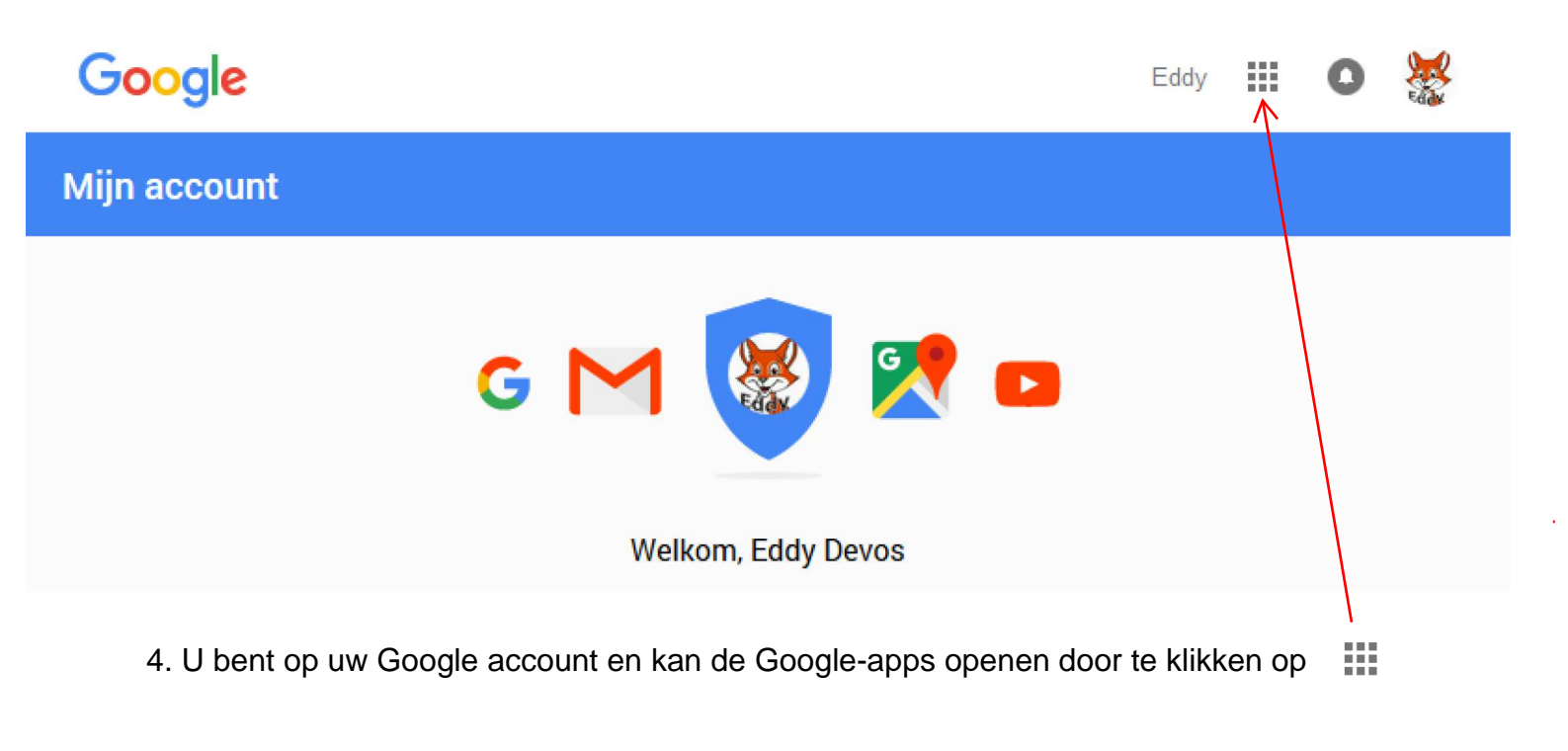

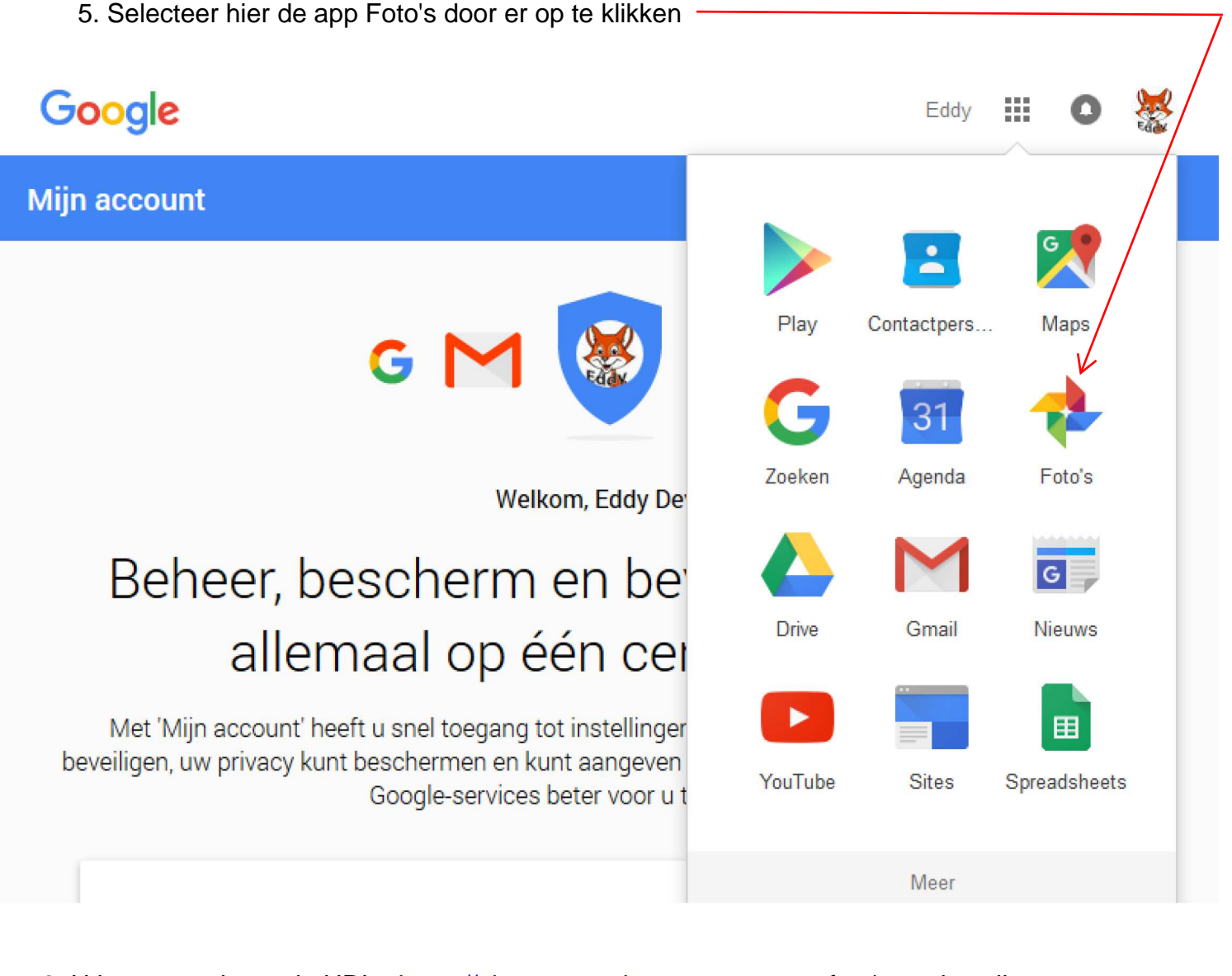

6. U komt terecht op de URL : https://photos.google.com waar uw foto's te zien zijn.

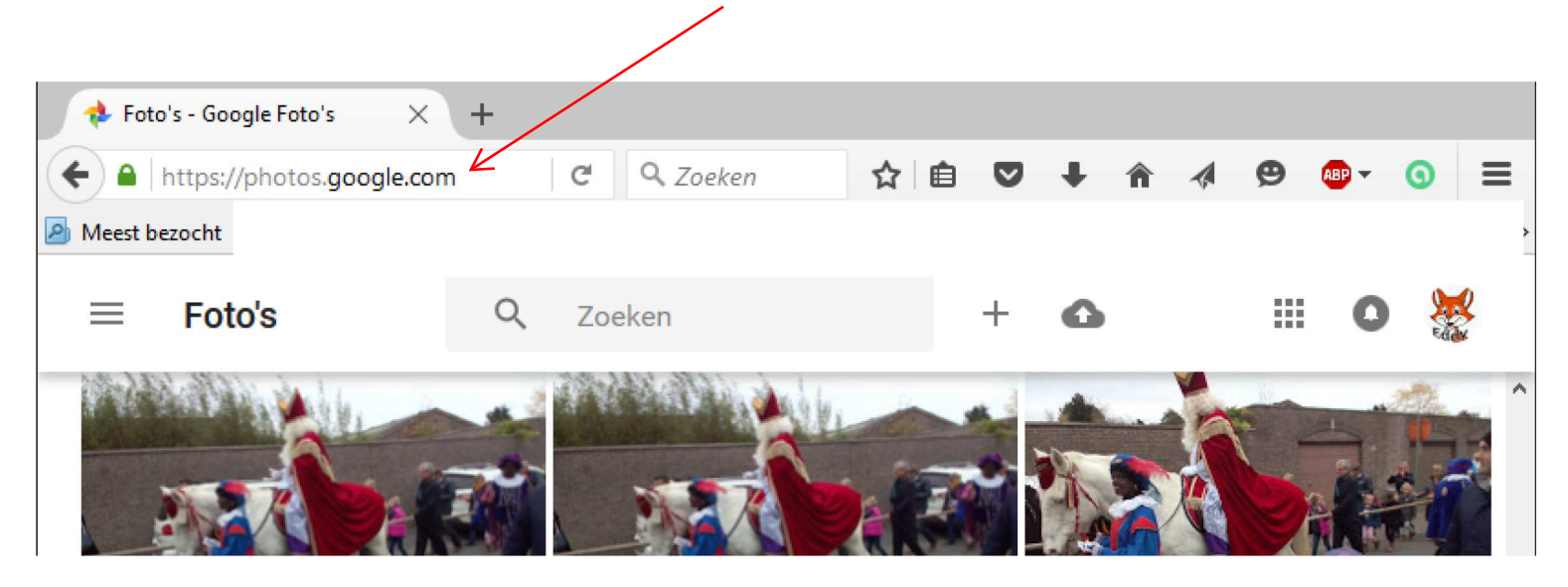

7. Van hieruit kan je een foto selecteren, door er op te klikken, en krijg je volgend menu

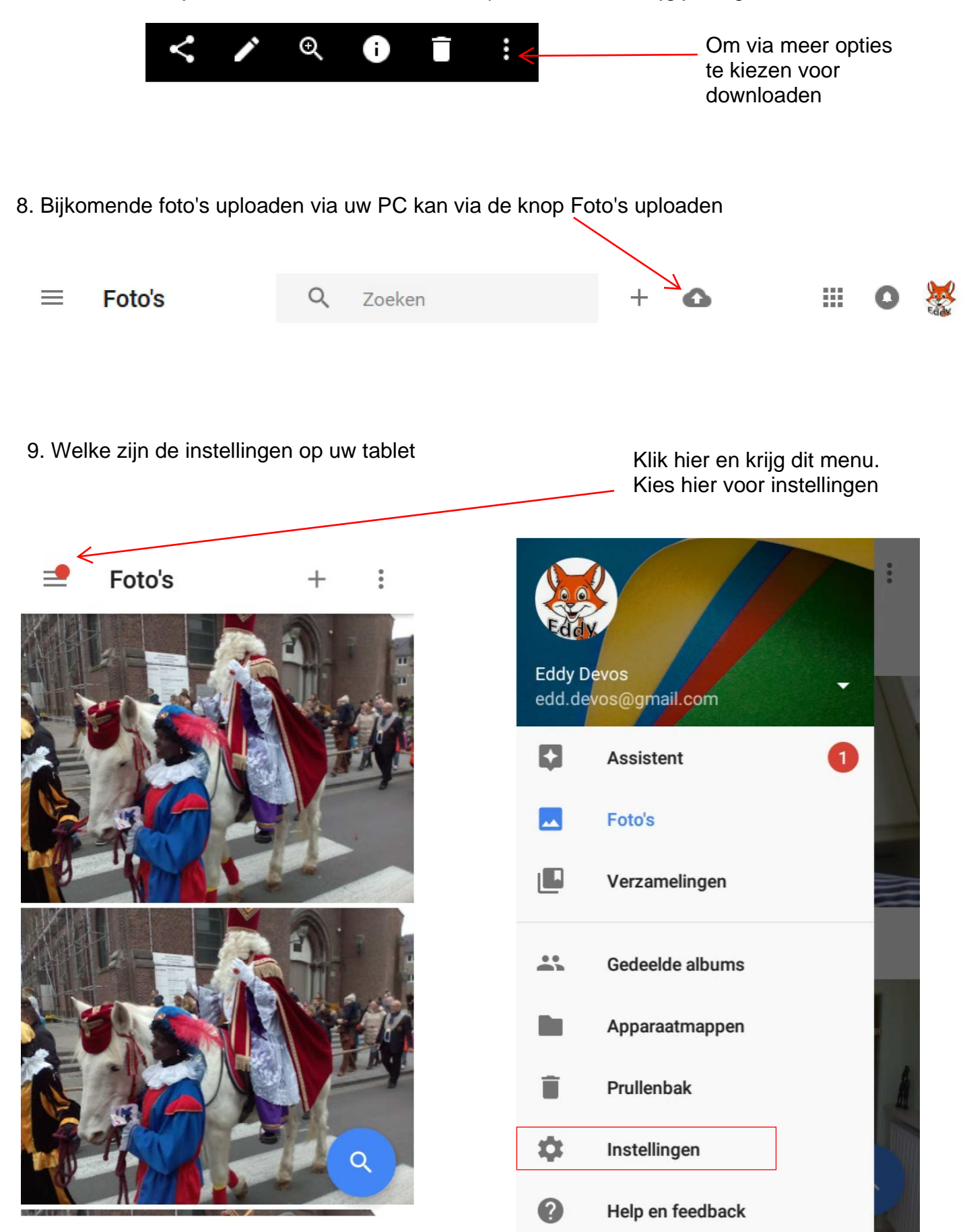

# ← Instellingen

### Back-up en synchronisatie

Back-up maken in edd.devos@gmail.com

Assistent-kaarten

Kies de typen kaarten die u wilt weergeven

### Opslagruimte op apparaat vrijmaken

Foto's/video's waarvan al een back-up is gemaakt, van apparaat verwijderen

### Google Drive

Foto's en video's uit Google Drive weergeven in uw Foto's-bibliotheek

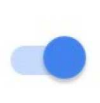

### Camerasnelkoppeling

Voeg een snelkoppeling aan uw Camera-app toe waarmee u naar Google Foto's gaat

#### Locatie

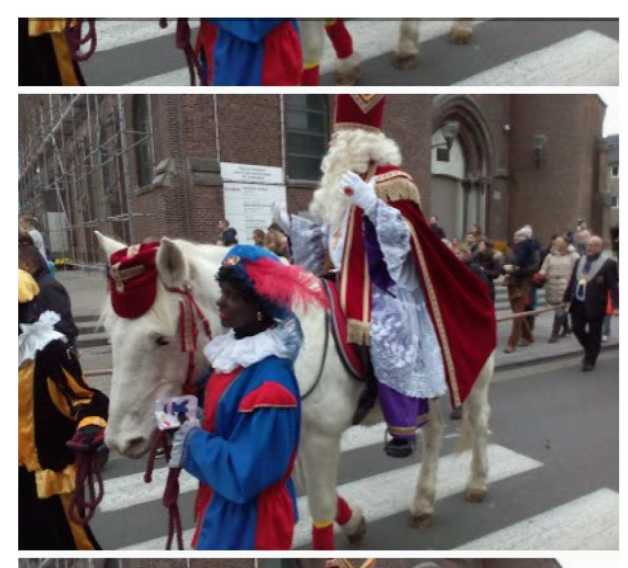

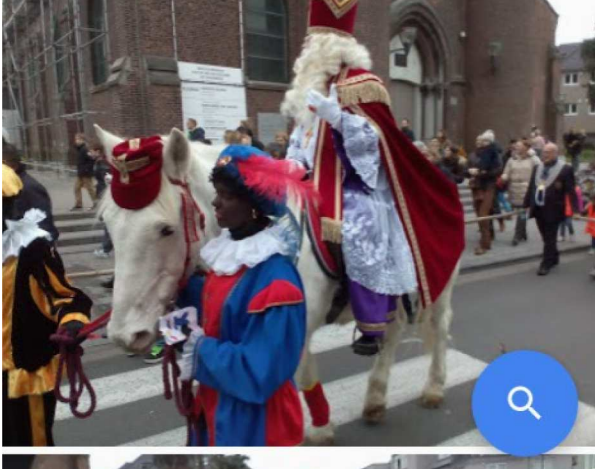

### Back-up

### Aan

Actief account

# edd.devos@gmail.com

13,7 GB resterend

### Back-upopslag

Uploadgrootte Oorspronkelijk

#### Meer opslagruimte kopen Extra opslagruimte aanschaffen voor foto's met volledige resolutie

### Instellingen voor back-up

Back-up maken van foto's Alleen via wifi

Devos Eaay

#### B : via de app Carousel

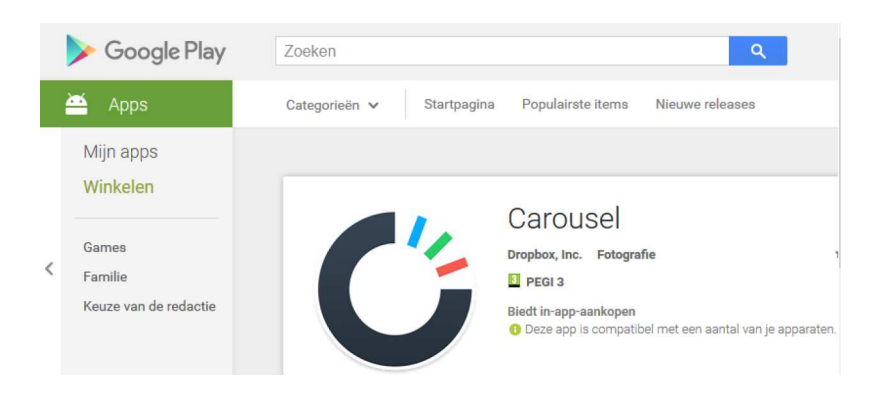

### ← Carousel wordt stopgezet

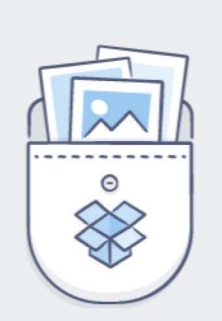

Op 31 maart stoppen we met Carousel als zelfstandige app en keren we terug naar de fotofunctie in Dropbox. Je foto's blijven veilig bewaard in Dropbox, maar de Carousel-app werkt dan niet meer.

Als je momenteel gedeelde albums hebt, kun je ze terugzetten in Dropbox.

Meer informatie

C: via Dropbox of Google Drive

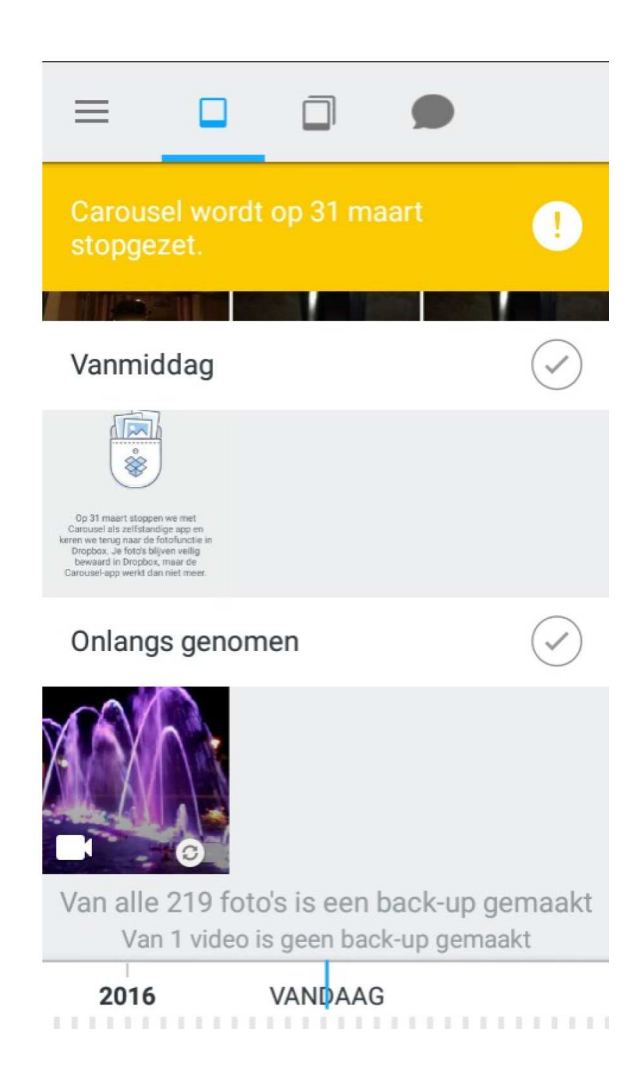